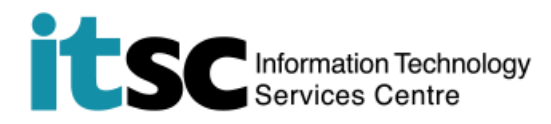

## Connect to CUHK / CUHKa with a Windows PC / Notebook

(This user guide suits Windows 10 the best and is applicable to Windows 8 with slight difference.)

## Table of Content

| A. Detect WiFi Signal of CUHK / CUHKa | 2 |
|---------------------------------------|---|
| B. Connect to CUHK / CUHKa            | 3 |

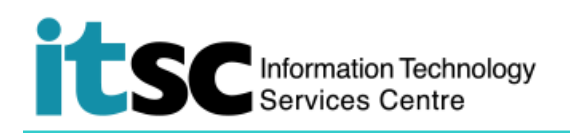

| A. Detect WiFi Signal of CUHK / CUHKa                                                                                          |                                                            |
|----------------------------------------------------------------------------------------------------|------------------------------------------------------------|
| 1. If you have a hardware WiFi switch on your device, make sure it is turned on.                                               |                                                            |
| Click the <b>WiFi icon <sup>the</sup></b> on the taskbar.                                                                      | A* ■ Q× ■ ENG 9/23/2016                                    |
| 2. Select <b>CUHK / CUHKa*</b> from the available wireless networks and click <b>Connect</b> .                                 | Contractives WiFi<br>Secured                               |
| <b>*CUHKa</b> is recommended for faster speed and less interference. If this is your 1 <sup>st</sup> time to use               | CUHK<br>Open                                               |
| to change your adapter setting.                                                                                                | CUguest<br>Open                                            |
|                                                                                                    | CUHKa<br>Open                                              |
|                                                                                                    | CSL Auto Connect<br>Secured                                |
|                                                                                                    | Network settings                                           |
|                                                                                                    | <ul><li> 応 ・ 応 ・ た ・ ・ ・ ・ ・ ・ ・ ・ ・ ・ ・ ・ ・ ・ ・</li></ul> |
| <ol> <li>While connecting, you will see the following<br/>screen. Be patient to wait for successful<br/>connection.</li> </ol> | синк 🕍                                                     |
|                                                                                                    | Connecting                                                 |
|                                                                                                    | Cancel                                                     |

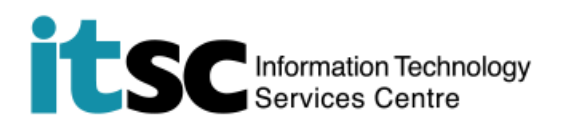

## B. Connect to CUHK / CUHKa

| 1. Open a web browser and visit any webpage e.g. The HKSAR page at http://www.gov.hk.                                                  |                                                                                                    |  |
|----------------------------------------------------------------------------------------------------|----------------------------------------------------------------------------------------------------|--|
| Note: You can browse CUHK homepage ( <u>http://www.cuhk.edu.hk</u> ) without logging into <b>CUHK /</b><br><b>CUHKa</b> .              |                                                                                                    |  |
| 2. You will be re-directed to <b>Use Policies and</b><br><b>Guidelines of CUHK Wi-Fi Service</b> .<br>Click <b>Accept</b> to continue. | Vise Policies and Guidelines of CUHK Wi-FI Service  The ITSC has implemented a Wi-Fi service (SSID=CUHK) for all CUHK staff and shudents. Note      To access the CUHK Wi-Fi Service, you should have read and agreed to the policies and guidelines published at http://www.cutk.iedu.ht/stocabcut/wian_policy.htm/     Ecorpt for the infail CUHE asthered are avoid accessing sites that ask for your sensitive / personal information (such as entire banking) when using it.     For a secured connection or accessing some University restricted websites (e.g. Activitus Software Download page), you should run a VPN connection additionally over this Wi-Fi service.     For an enquiries, please contact ITSC HelpDesk at https://helpdesk.itsc.cut/k.edu.ht/igroup/cut/ki/fi-help |  |
| 3. At Login to CUHK Wi-Fi Service page, enter                                                                                          | Intervation Technology Services Center, The Christel University of Hung Kong.<br>Login to CUHK WI-FI Service                                                                                                    |  |
| (CWEM) password. Then, click Log In.                                                                                                   | flote                                                                                                    |  |
| <ul> <li>*Computing ID:</li> <li>s1155xxxxx for students</li> <li>bxxxxxx for staff</li> </ul>                                         | The CUHK WI-Fi Service is for University staff and students exclusively use only.     Logging in the service indicates you have read and accepted the <u>Use Polices and Guidelines</u> Except for the initial CWEM authentication, all the data are transferred in plain test without     encryption.     For a secured connection or accessing some University restricted websites, you should run a     VPN connection additionally over this Wi-Fi service.     For more details, please visit tip://www.cuhk.edu.hk/tipscinetwork/wtan     Please enter your CWEM account and password to login CUHK WI-Fi Service.     Computing ID                                                                                                    |  |
| 4. A window chowing Login successful will non                                                                                          | Login                                                                                                    |  |
| up.                                                                                                    | You have been successfully login to CUHK Wi-Fi Service                                                                                                    |  |
| And you may enjoy CUHK Wi-Fi service from now on.                                                                                      | In 5 seconds, you will be automatically redirected to your original visiting page. Logout                                                                                                    |  |

Prepared by: User Support Services, Information Technology Services Centre

Last Update: 14 Jan 2020

Copyright © 2020. All Rights Reserved. Information Technology Services Centre,

The Chinese University of Hong Kong